## ИНСТРУКЦИЯ по получению ПО Embarcadero

Получение ПО Embarcadero включает в себя несколько этапов:

- 1. Перейти на страницу нужного ПО:
  - Delphi Community Edition https://www.embarcadero.com/products/delphi/starter
  - C++ Builder Community Edition https://www.embarcadero.com/products/cbuilder/starter
- 2. Нажать "GET COMMUNITY EDITION FREE"
- 3. Заполнить форму. В поле "Email" указать корпоративную почту студента, (ваш логин от ЭИС)@campus.mephi.ru. В поле "Company" National Research Nuclear University MEPhI. Пример заполнения рис.1.

| Complete the form and provide a valid email address to download this product             |
|------------------------------------------------------------------------------------------|
|                                                                                          |
| Ivan                                                                                     |
| Ivanov                                                                                   |
| iii1@campus.mephi.ru                                                                     |
|                                                                                          |
|                                                                                          |
| National Research Nuclear University MEPhI                                               |
| 84997777777                                                                              |
| Russian Federation 🔻                                                                     |
| I have read the Community Edition End User License                                       |
| ${f arepsilon}$ I have read, understand and agree to Embarcadero's $~~ igstarrow$        |
| Yes, I would like to receive marketing communications                                    |
| By registering, you confirm that you agree to the $\operatorname{processing} lacksquare$ |
| V I'm not a robot                                                                        |
| DOWNLOAD NOW                                                                             |
| Already have an Embarcadero account? Log in here                                         |

Рис.1

4. Нажать "DOWNLOAD NOW".

По окончанию скачивания ПО, на указанную при регистрации корпоративную почту студента придет письмо с серийным номером (рис.2).

Product: C++Builder 10.3.3 Community Edition

Serial Number(s): 4TCL-L9SL9

Login Name:

First Name:

Last Name:

If you haven't already downloaded the software or need to download again, click the below: C++Builder 10.3.3 Rio http://altd.embarcadero.com/download/radstudio/10.3/radstudio\_10\_3\_3\_esd7899\_n

Рис.2